# GUIDE D'UTILISATION DU CATALOGUE DES PNEUS MULTIMARQUES

Trouvez le catalogue de pneus sur Service Box: *Reparateur Independant:* http://public.servicebox-parts.com *Reparateur Agréé:* https://servicebox.mpsa.com

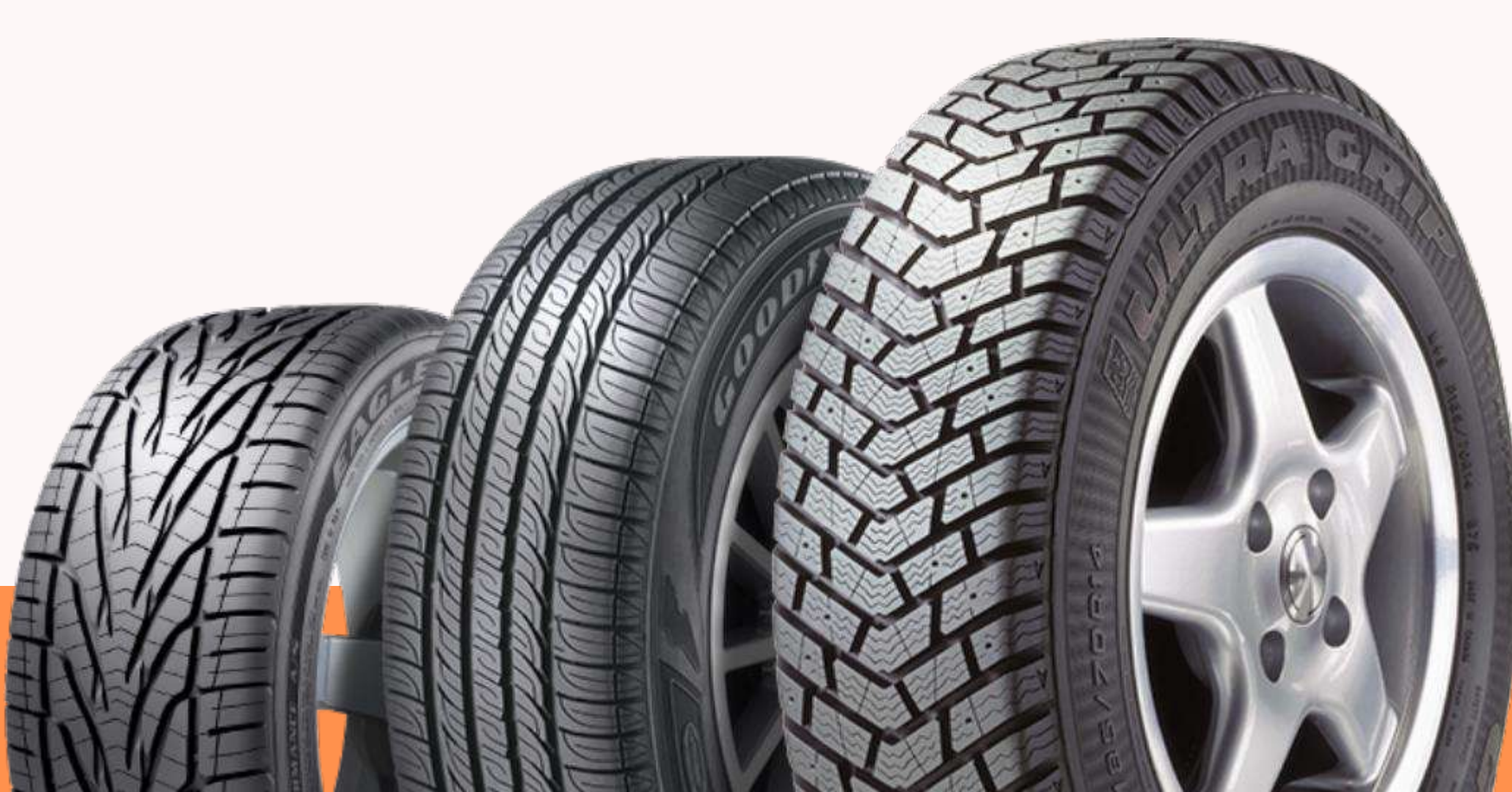

|                            |                                                                                                    |              |                                           |                             | 100/46   |                                 |                              |                                                                                                    |           |                 |                                                                                                    |         |                        |               |         |                                  |      |   |
|----------------------------|----------------------------------------------------------------------------------------------------|--------------|-------------------------------------------|-----------------------------|----------|---------------------------------|------------------------------|----------------------------------------------------------------------------------------------------|-----------|-----------------|----------------------------------------------------------------------------------------------------|---------|------------------------|---------------|---------|----------------------------------|------|---|
|                            |                                                                                                    |              |                                           | Repherohe :                 |          |                                 | DIMENSIONS O RÉFÉRENCE / EAN |                                                                                                    |           |                 |                                                                                                    |         | ок                     |               |         | Maa                              |      |   |
|                            |                                                                                                    |              | LARGEUR                                   | () HAU                      | TEUR     | (j) DIAMÉTRE                    |                              |                                                                                                    |           |                 |                                                                                                    |         |                        |               |         |                                  |      |   |
| Ajouter aux Favoris        |                                                                                                    |              | 205                                       | M 55                        |          | ▼ 16                            |                              | Image: Image: | Pileu ele | / Toutes salson | •                                                                                                    | Runi    | nati:                  |               |         |                                  |      |   |
| ES LES MARQUES             |                                                                                                    |              | CHARGE                                    | () VITE                     | 81E      |                                 |                              |                                                                                                    | Paeu bh   | êr 🛛            |                                                                                                    |         |                        |               |         |                                  |      |   |
| EMIUM                      |                                                                                                    |              | 91                                        | V 🛛                         |          |                                 | RIE                          |                                                                                                    |           |                 |                                                                                                    | 1       |                        |               |         |                                  |      |   |
| RIDGESTONE                 |                                                                                                    |              |                                           |                             |          | 1000                            | 97                           |                                                                                                    | Pneus to  | anosisa astu    |                                                                                                    | (       | $\mathbf{\mathcal{P}}$ |               |         |                                  |      |   |
| ONTINENTAL                 |                                                                                                    |              |                                           |                             |          |                                 |                              |                                                                                                    |           |                 |                                                                                                    |         | $\sim$                 |               |         |                                  |      |   |
| UNLOP                      |                                                                                                    | -            |                                           |                             | _        |                                 | _                            |                                                                                                    |           |                 |                                                                                                    |         |                        |               | _       | <b>/</b>                         |      |   |
| ANKODK                     | *                                                                                                    | 50           |                                           | aaste oor oogo              |          |                                 |                              |                                                                                                    |           |                 |                                                                                                    |         |                        | M Afficher co | nda FAN | 1                                |      |   |
| ICHELIN                    |                                                                                                    | 1.50         | - Tenregistren                            | nents par page              | _        |                                 |                              |                                                                                                    |           |                 |                                                                                                    |         |                        | do randrer ee |         | 1                                | Ϋ́.  |   |
| RELLI                      | *                                                                                                    | -            |                                           |                             | -        |                                 |                              |                                                                                                    |           |                 | CONTRAL                                                                                                    | -       |                        |               |         |                                  | -    |   |
| OKOHAMA                    |                                                                                                    | - <u>1</u> 4 | MARQUE                                    | RÉFÉRENCE                   | 0        | DESIGNATION                     | TYPE                         |                                                                                                    | PRIXHT    | PRIX TTC        | BTOCK                                                                                                    | PLAQUE  | REMISE CLIENT          | PREX D'ACHAT  |         |                                  | Pose |   |
| NUM                        |                                                                                                    |              |                                           |                             |          |                                 |                              | U 72                                                                                                    |           |                 |                                                                                                    |         | s                      |               |         | tinneu                           | TIC  | 3 |
| RESTONE                    |                                                                                                    |              | MICHELIN                                  | 1636325280                  | 12       | PRIMACY 4                       | -                            | 🚯 🔯 y) 68 🖨                                                                                                    | 92.50     | 111.00          | DFS                                                                                                    | 20+     |                        | 6             | ¥       |                                  |      |   |
| ILDA                       | *                                                                                                    | 5            |                                           | 3528707773569               | -        | 206/55.816.910                  | 1                            |                                                                                                    |           |                 |                                                                                                    |         | 1                      |               | 1976    | 2 prieus                         | TTC  | 1 |
| T RADIAL                   |                                                                                                    |              | GODDYEAR                                  | GO(0528503<br>5452000655622 | 0        | EFFIGRIP PERF<br>205/55 R16 91V | -0                           | 🚯 🚯 灯 68 🖨                                                                                                    | 87.50     | 105.00          |                                                                                                    | 20+     |                        |               | ¥       | 4 pneus                          | TTC  |   |
| LEBER                      |                                                                                                    |              |                                           | 1623289280                  | 100      | EUROREPAR RELIANCE              | 1.340                        |                                                                                                    |           |                 |                                                                                                    |         | -                      | 0             | 10/     |                                  |      |   |
| NIROYAL                    |                                                                                                    |              | EUROREPAIL                                | 8808563445268               | X        | 205/55 R16 91V                  | 3                            | 19 38 N 70 🖶                                                                                                    | 50.11     | 60.00           |                                                                                                    | 20+     |                        | •             | 5       | Liste des défauts à neuf         |      |   |
|                            | +                                                                                                    |              | MICHELIN                                  | 1608567880                  | 1        | PRIMACY 3                       | -0                           | 😥 👝 y) 69 🚗                                                                                                    | 92.50     | 111.00          | DFS                                                                                                    | 13      |                        | 6             | ¥       | Liste des défauts en usage clien | 6    |   |
| ARUM                       | The second second second second second second second second second second second second second second second se | -            |                                           | 3528704123940               | -        | 205/55 R16 91V                  | - 11                         |                                                                                                    | S1076     | 1997.00         | 2022                                                                                                    | Street. |                        |               |         |                                  |      |   |
| ORMULA                     | *                                                                                                    |              | FIRESTONE                                 | FIR9649                     | $\times$ | ROADHAWK<br>20645 B16 91V       | -0                           | 🛞 🚺 刘 70 🖶                                                                                                    | 84.50     | 101.41          | 9.1.1                                                                                                    | 30      |                        |               | ¥.      |                                  |      |   |
| ORMORAN                    |                                                                                                    |              |                                           | 79151528523                 | 0        | RILIEFSPONSE                    | 317                          |                                                                                                    |           |                 | I manual in                                                                                                    |         |                        | (10)          | 3.0     |                                  |      |   |
| AVA                        |                                                                                                    |              | DUNLOP                                    | 3 1886 406 1925 /           | 0        | 206/55 R16 91V                  | 2                            | 1 68 🖨                                                                                                    | 87.50     | 105.00          | 0                                                                                                    | 4       |                        |               | ¥       |                                  |      |   |
| er ses estimat has a still |                                                                                                    | St           | Tennen en en en en en en en en en en en e | BRI10164                    | 100      | 1005                            | 241                          |                                                                                                    | 10222657  | 100000          | 14                                                                                                    | 1       | -                      | 65            | 10/     |                                  |      |   |
| SEIBERUNG                  |                                                                                                    |              | BRIDGESTONE                               | The Control Control of the  |          | OTSR Lange and a                |                              |                                                                                                    | 110.00    | 142.00          | Contract of the second second s |         | 11.2                   |               |         |                                  |      |   |

- stock du distributeur et stock central
- Comparer jusqu'à trois pneumatiques (performance, prix ...)
- Afficher et imprimer des étiquettes de performance
- Envoyer du comparatif au client par email
- Sélectionner pneus par filtre "Run flat"
- Enregistrer les marques favorites pour la prochaine
  - connexion
- Faire une recherche simplifiée par dimensions, code EAN
  - ou reference PR
- Consulter des conditions d'achats et remises
- Transférer la sélection du panier au DMS
- Voir la photo du pneu

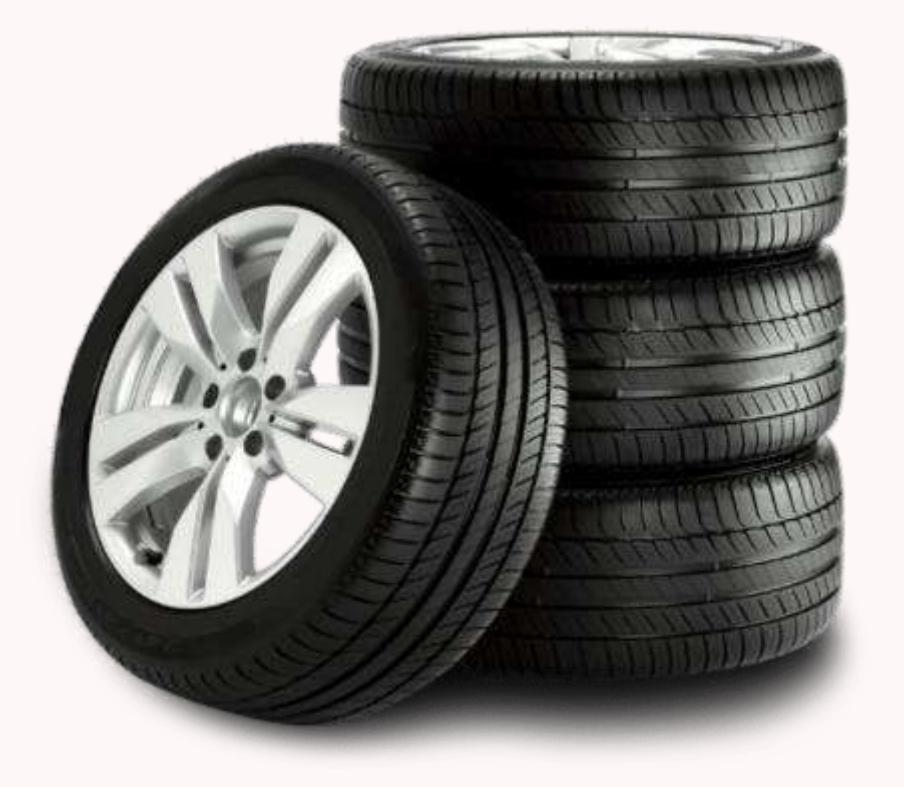

### **AVANTAGES**

• Trier résultats de la recherche par quantité disponible en

- Filtrer la recherche de pneus saisonniers (hiver / été /
  - toutes saisons)

POSSIBILITÉ D'AJOUTER DES MARQUES FAVORITES AFIN DE FACILITER VOTRE RECHERCHE.

- Sélectionner au moins une marque
- Il est possible de sélectionner autant de marques que vous souhaitez
- Les marques favorites seront présélectionnées à chaque ouverture du catalogue (paramètres par utilisateur)

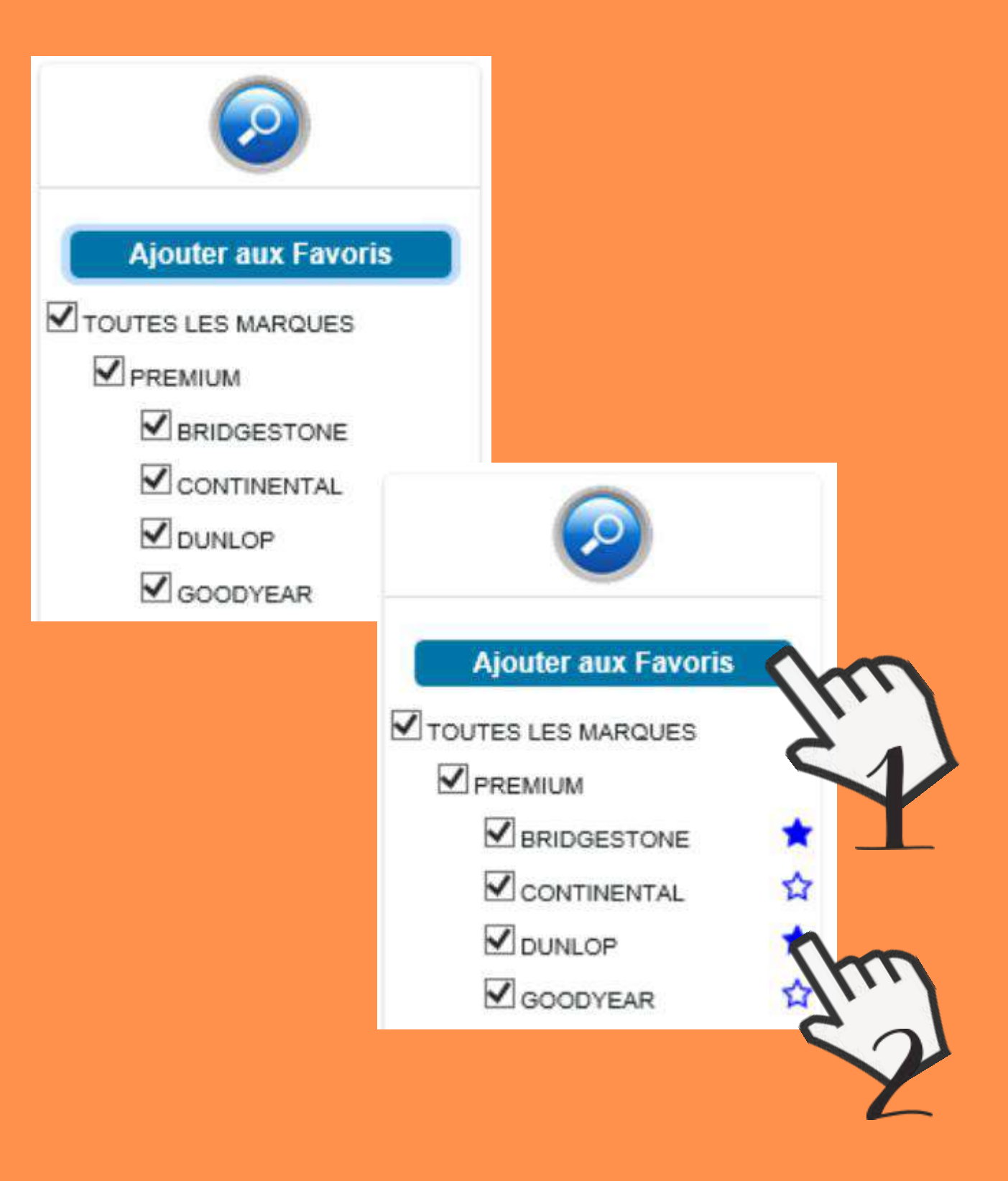

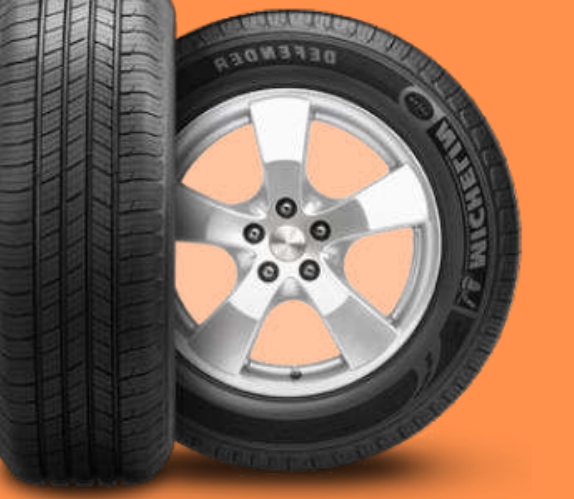

# **3 FAÇONS DE FAIRE UNE RECHERCHE DANS LE** CATALOGUE:

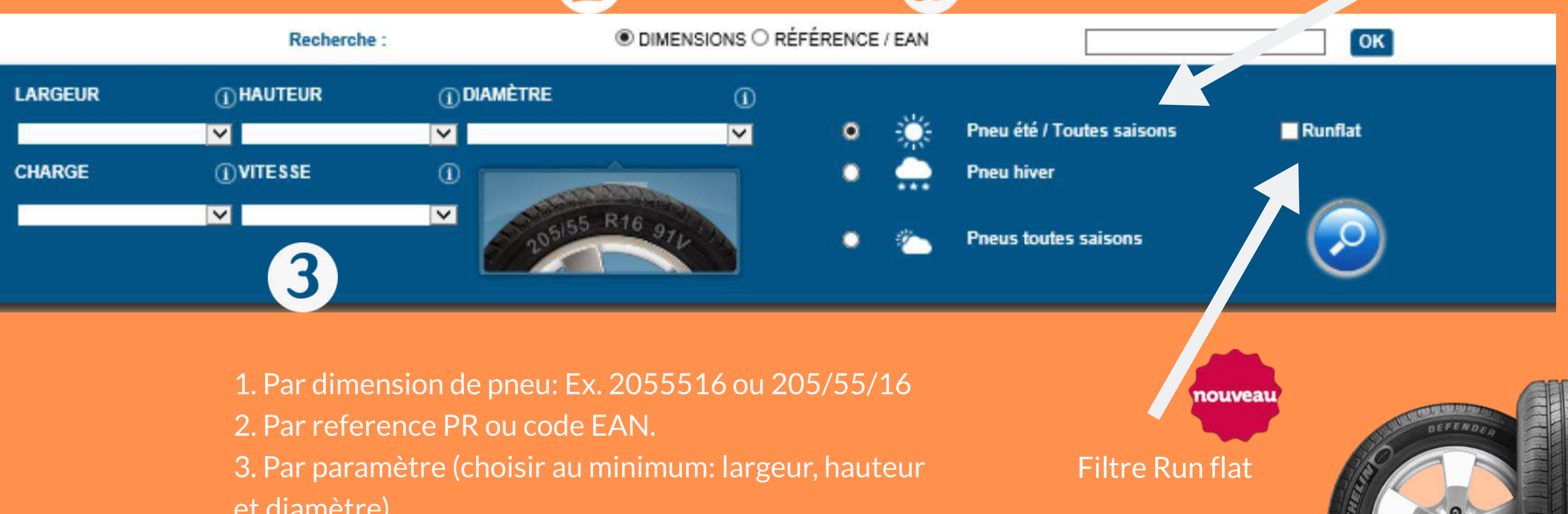

et diamètre)

### Il est possible de filtrer la recherche par saison.

0.0

## **RESULTATS DE LA RECHERCHE**

### Comparatif/ devis des pneus sélectionnés (1,2 ou 3 pneus)

enregistrements par page.

0 MARGUE RÉFÉRENCE EFFIGRIP PERF. 60/0528503 M OCOVEAR

Les résultats de la recherche s'afficheront par lots de 50 avec la possibilité d'étendre à 100 références par page

GOODVEAR

CONTINENTAL

50

F.

PERFORMANCE 8 × DESIGNATION PRIX HT TYPE **F**V 299 6 🗈 🐼 y 68 🖶 87.50 05/55 Rts 91V 4520006555822 /EC 4SEASONS G2 500542770 🐼 🚺 🖉 🗗 🛃 101.50 05/55 R15 91V 452000686718 0 CONTIECCICONTACT 5 MO. 1606595080 🗈 🗊 1, 71 🖶 96.00 05255 R16 91V 0110238525984 Filtre performance du Photo du pneu pneu

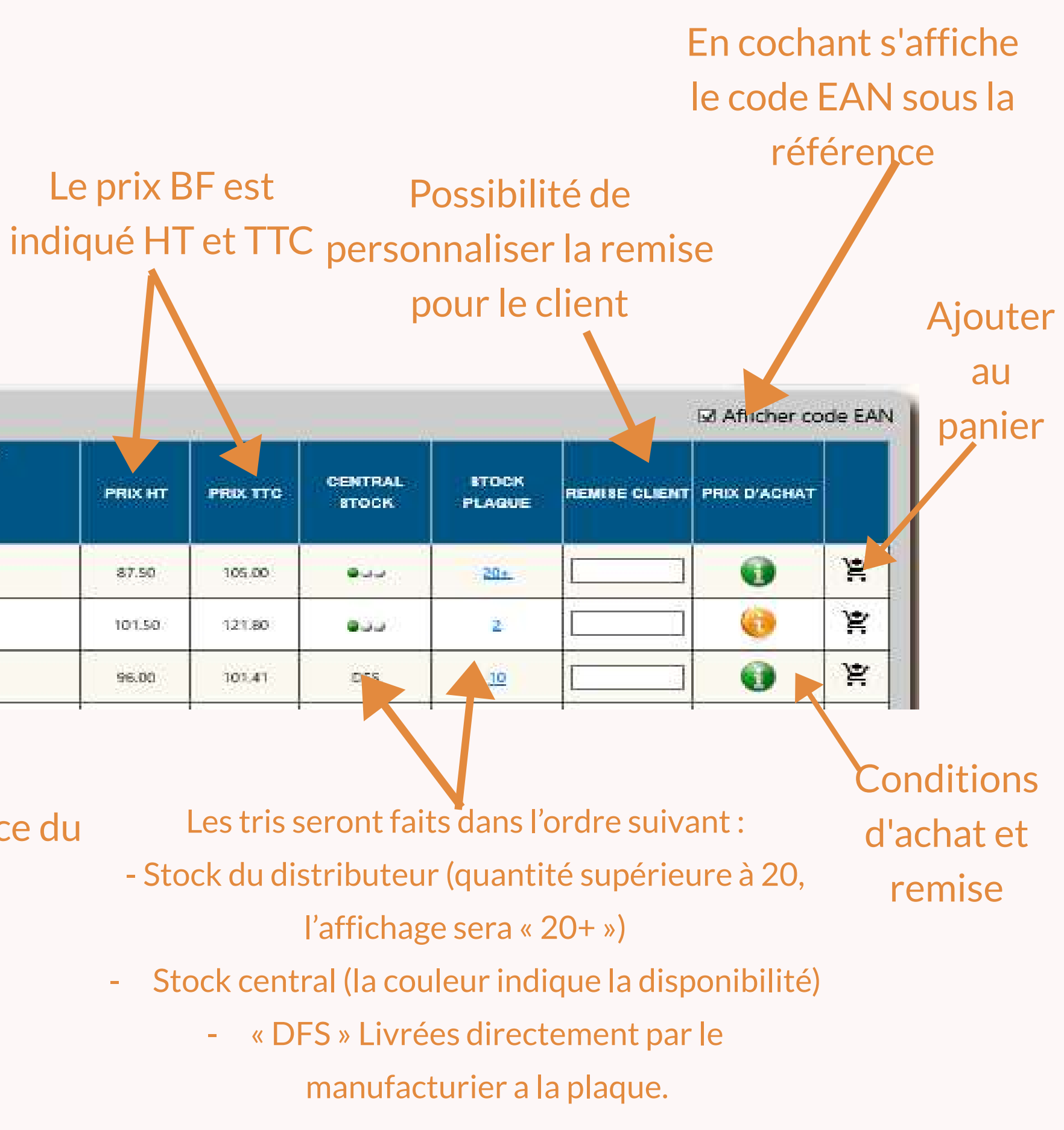

### **O PHOTO DE PNEU**

|   |           |               |                        |    |                   |      | PERFORMANCE 8 |         |          |                  |                 |               |              |   |
|---|-----------|---------------|------------------------|----|-------------------|------|---------------|---------|----------|------------------|-----------------|---------------|--------------|---|
|   | P         | IRQUE         | RÉFÉRENCE              | ٥  | DESIGNATION       | TYPE | <b>FN</b>     | PRIX HT | PRIX TTC | CENTRAL<br>STOCK | BTOCK<br>PLAQUE | REMISE CLIENT | PRIX D'ACHAT |   |
|   |           | GO<br>545     | 10528503<br>2000655522 | 0  |                   |      | ED 🚺 🕫 🖶      | 87.50   | 105.00   |                  | 201             |               | 0            | ¥ |
|   | DUNADO    | DU/<br>318    | N528523<br>8640819256  | C) |                   | All  |               | - 28    | 105.00   |                  | 4               |               | 0            | ¥ |
|   |           | GO<br>545     | (0542770<br>2000686718 | ×  |                   | 111  |               |         | 121.80   | 600              | 2               |               | 0            | × |
| - | CONTINENT | AL 160        | 16596080<br>9236525984 | C  | - A               | 111= |               |         | 115.20   | DFS              | <u>9</u> )      |               | 0            | ¥ |
| - |           | AL 160        | 18555880<br>9235552034 | C  |                   |      | KE            |         | 115.20   | DFS              | ٥               |               | 0            | ¥ |
| - | П соклыви | AL 160<br>401 | 19933580<br>9238575859 | C  |                   |      |               |         | 115.20   | DFS              | Q               |               | 0            | ¥ |
|   | BAS       | 167           | 126EA                  |    | TIECOCONTACT S AD | -0-  | 🖎 🗊 🜒 🕫 🖨     | 96.00   | 115.20   | OFS              | 2               |               | 0            | ¥ |

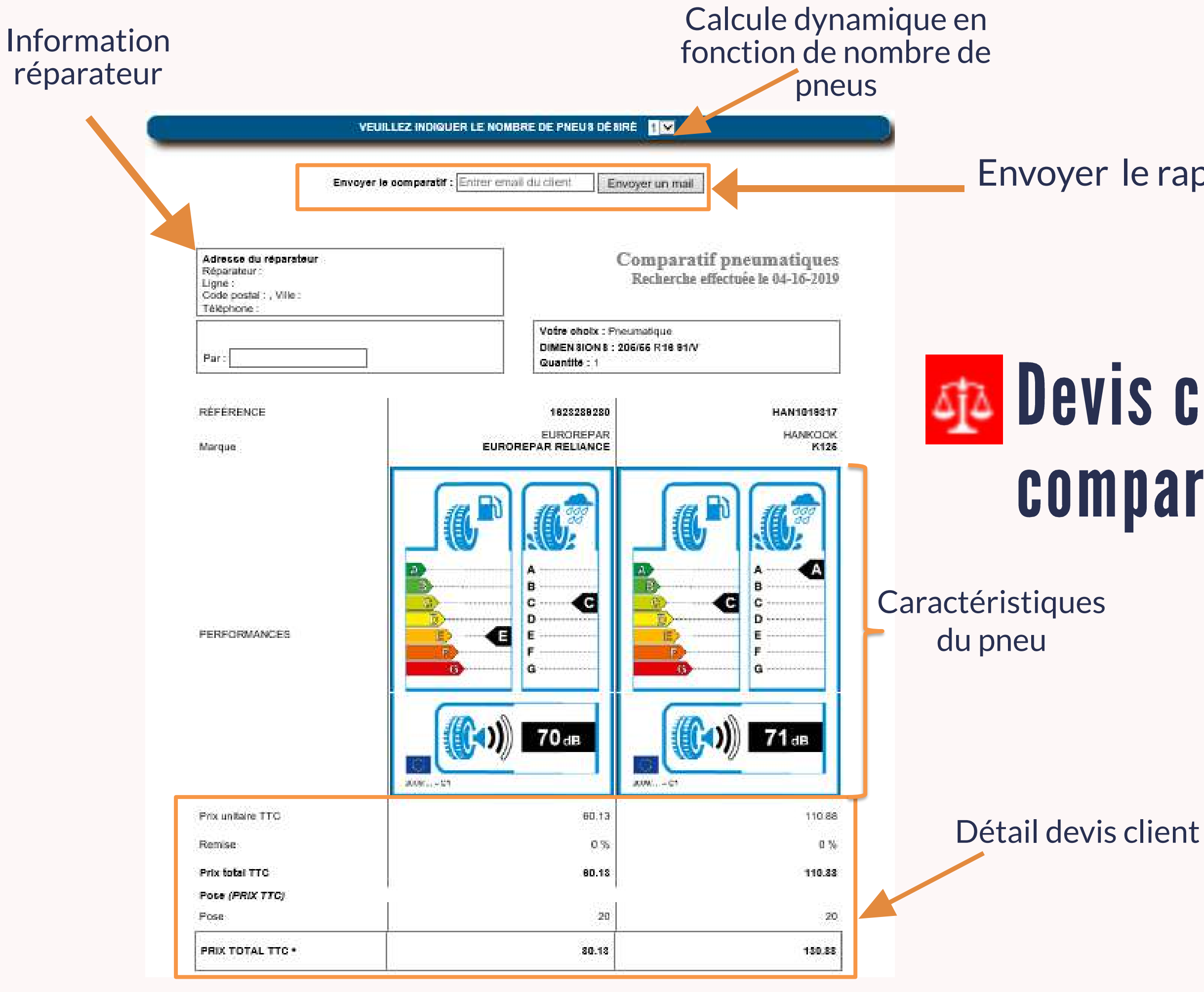

Envoyer le rapport par email

## Devis client pour 1 pneu ou comparatif jusqu'à 3 pneus

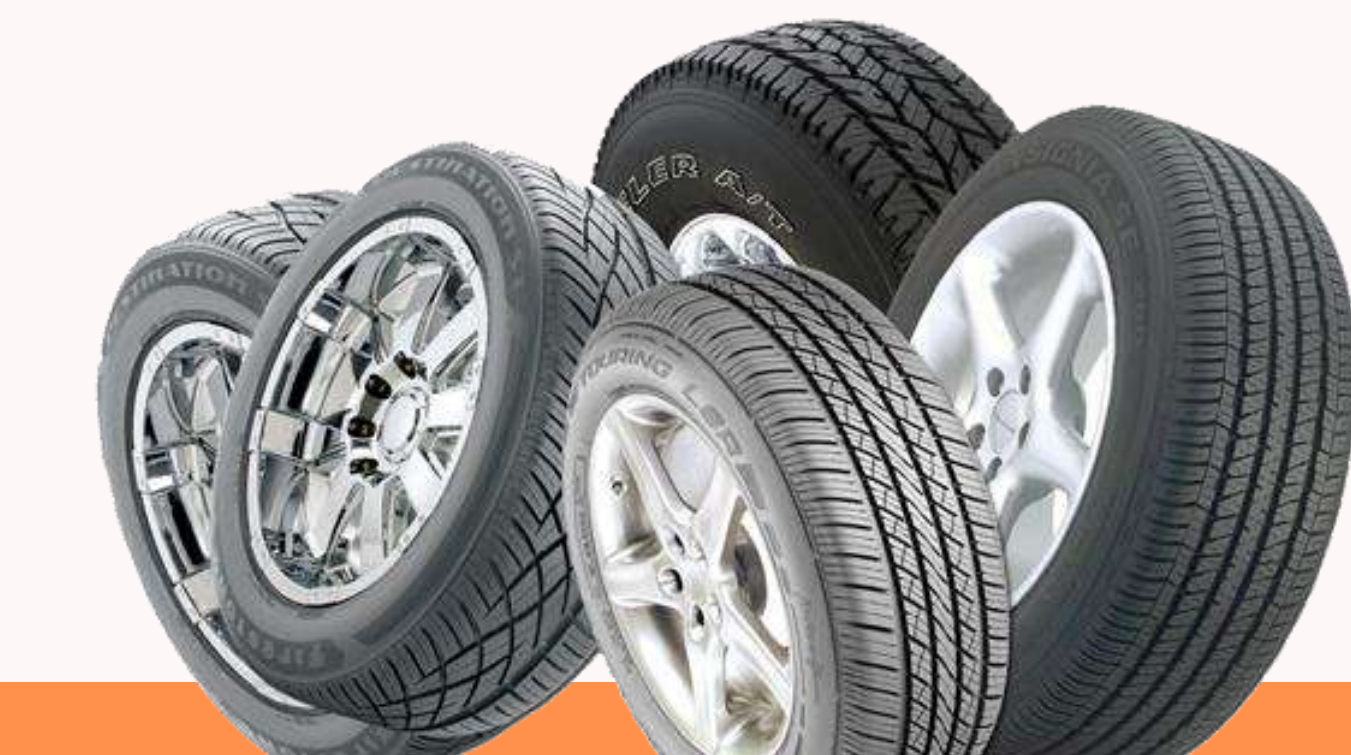

En cliquant sur l'icône vous pouvez faire apparaître une bulle d'information où le prix et la remise sont affichés

L'icône passe au rouge lorsque la communication avec le DMS du distributeur n'a pas pu être établi.

Oopsill Quelque chose sest mai passé 岸 0

Il est possible de

configuration

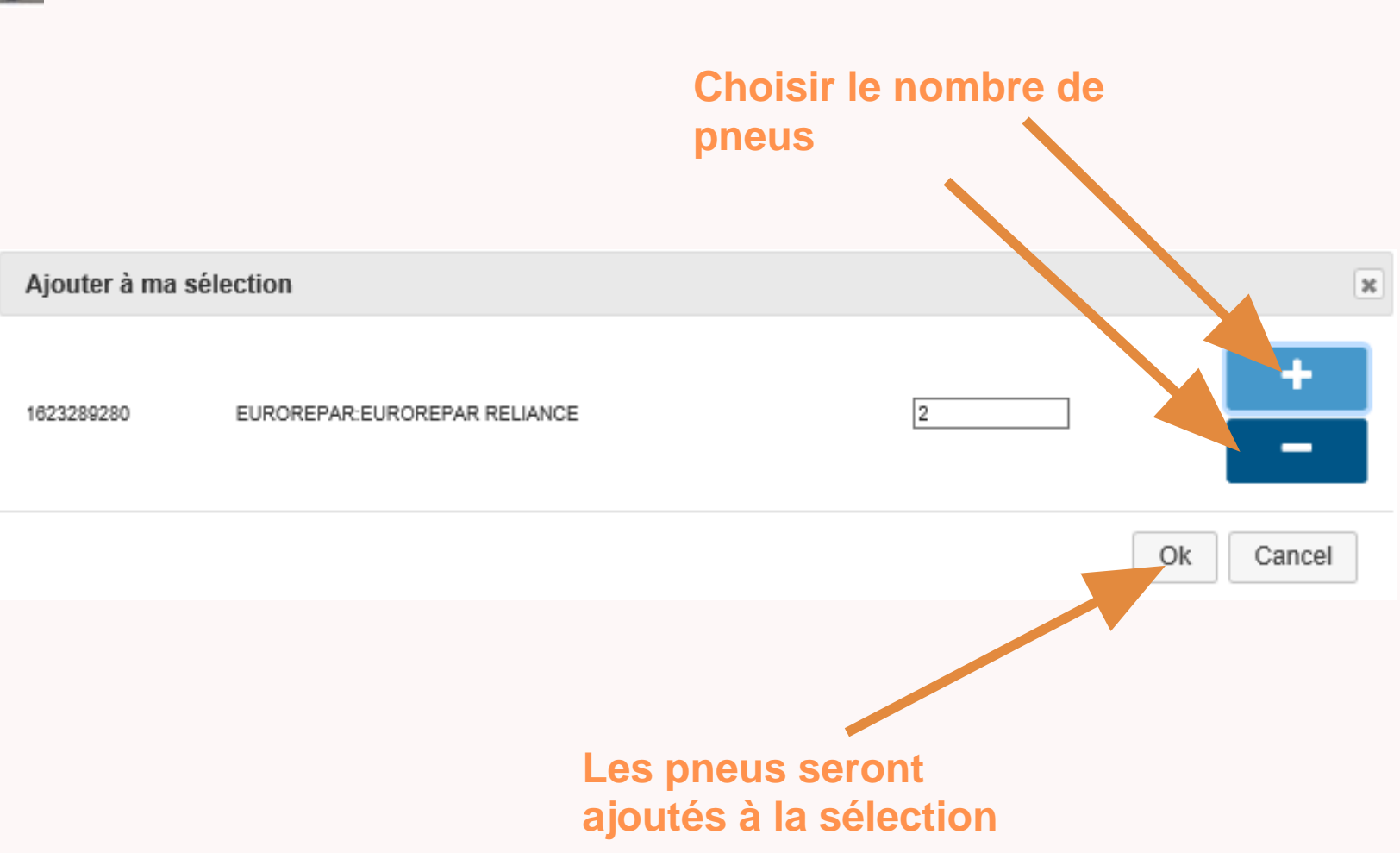

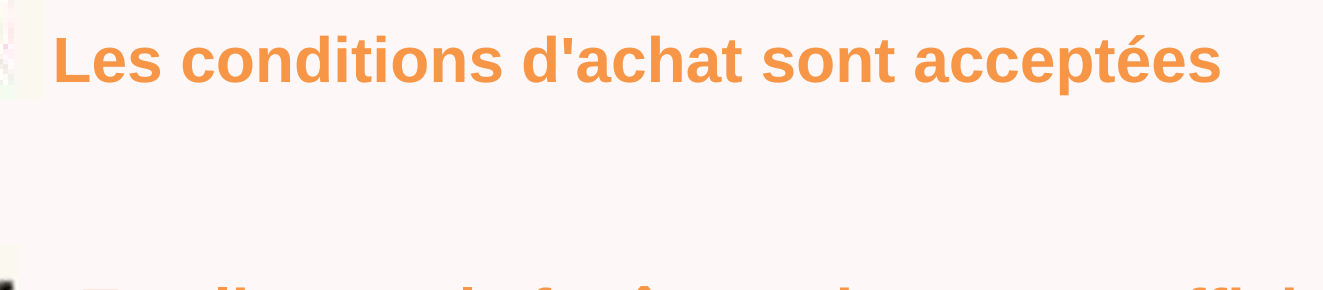

En cliquant, la fenêtre suivante est affichée

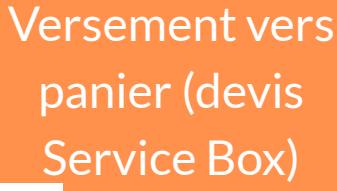

pneumatique/forfait).

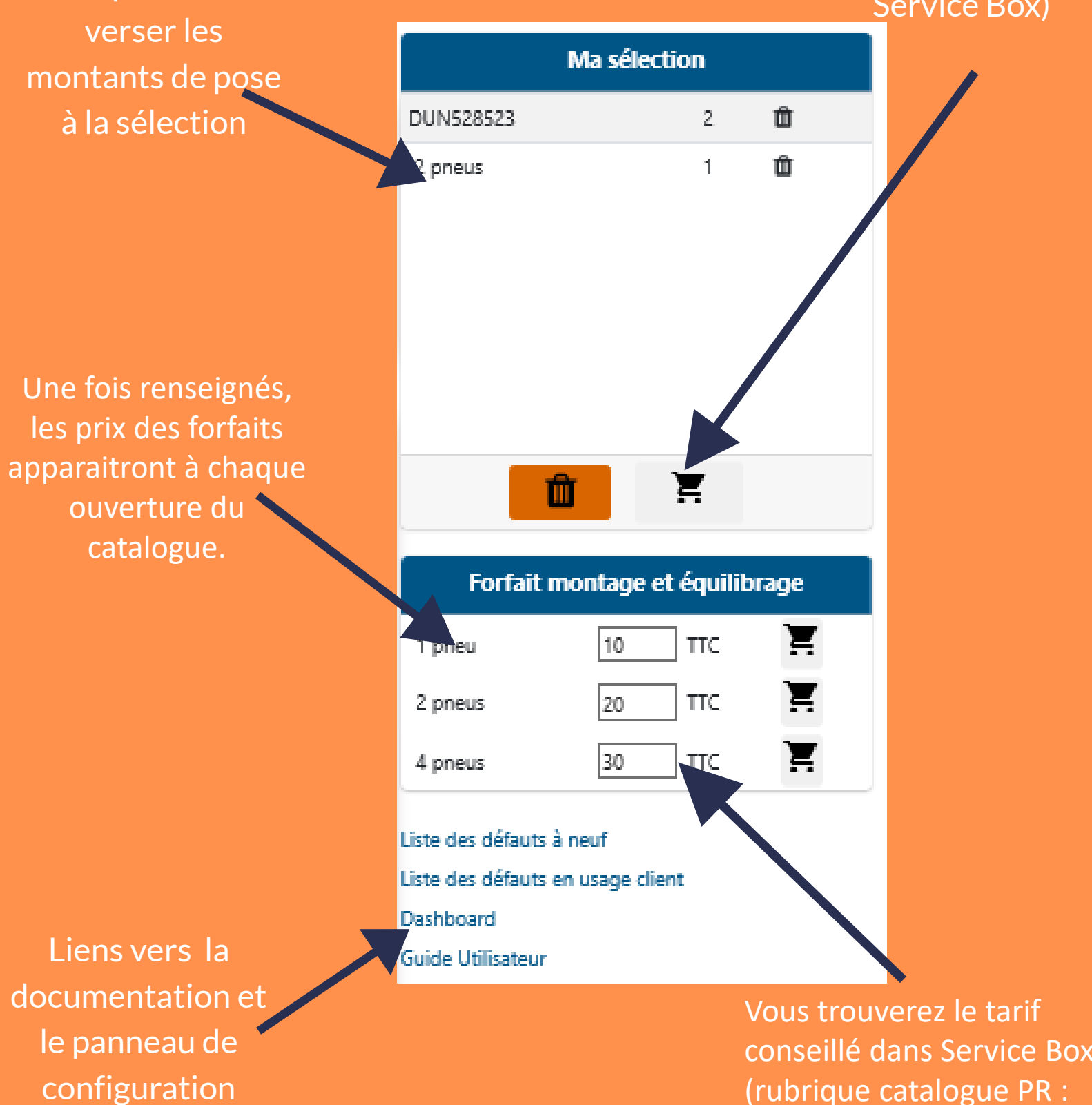

→ Pour toute réclamation ou assistance, veuillez nous contacter : → Pour les Réparateurs agrées via <u>aide contact</u> → Pour les Réparateurs Indépendants par le canal habituel